Primero visita el sitio web de pedidos DISH del restaurante y copia su URL.

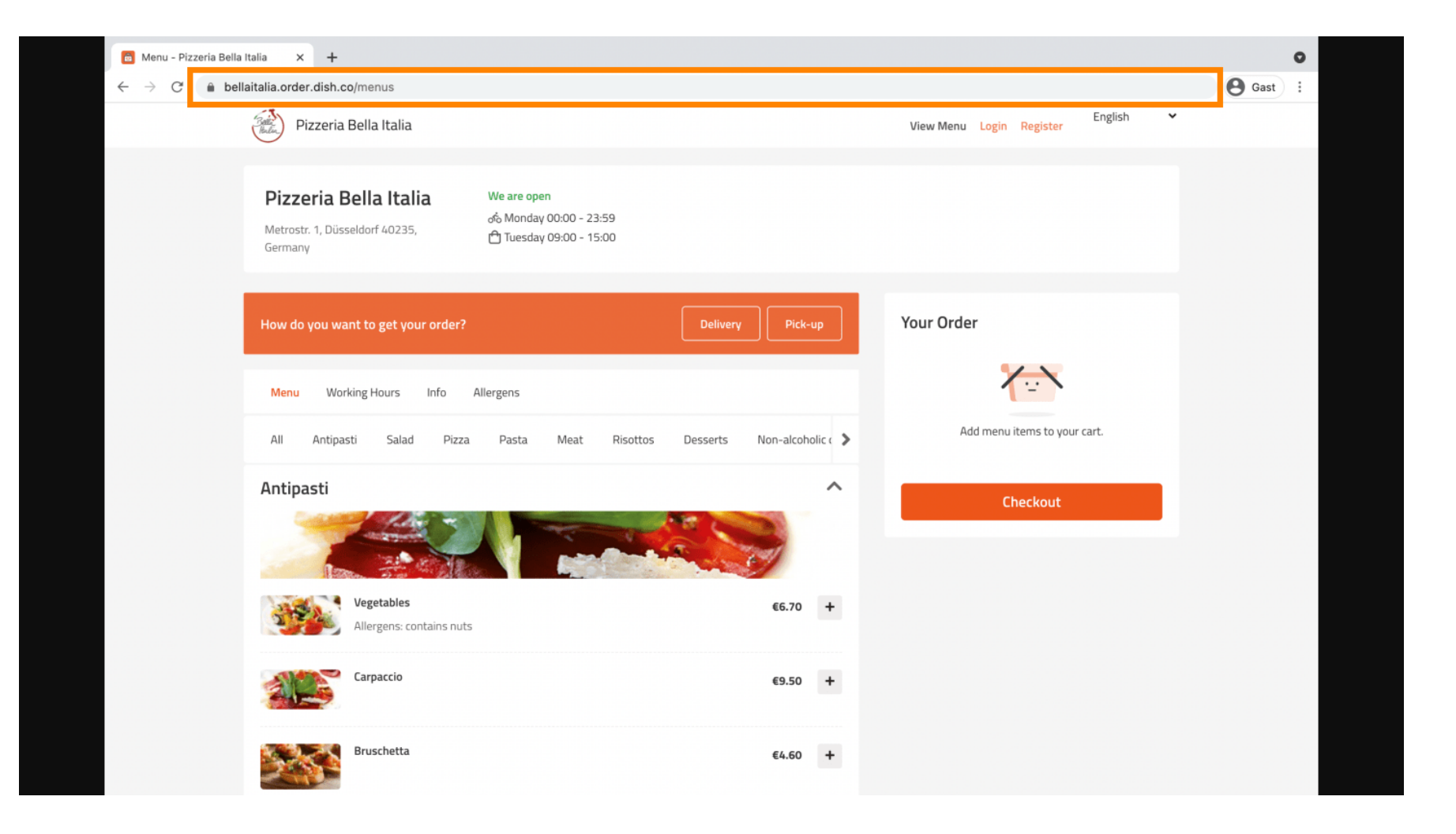

## El siguiente paso es iniciar sesión en tu cuenta de Instagram y hacer clic en editar perfil .

| Instagram      | Q Search               | $ \land \ \forall \ \oplus \ \oslash \ \bigcirc \ \blacksquare $ |
|----------------|------------------------|------------------------------------------------------------------|
|                | Edit Profile           |                                                                  |
| met wegering 🧶 | Month William Williams |                                                                  |
|                |                        |                                                                  |
| reposis #news  | roou 🧹 About us 🤟      |                                                                  |
|                | TAGGED                 |                                                                  |
|                |                        |                                                                  |

## Ahora inserte/escriba el enlace copiado en el campo del sitio web.

| Instagram          | Q Sear                                  | ch 🕅 🕅 🕈 🕀                                                                                                    | $\Theta \otimes \square$ |
|--------------------|-----------------------------------------|----------------------------------------------------------------------------------------------------|--------------------------|
|                    |                                         |                                                                                                    |                          |
| Edit Profile       |                                         | attenga per Hill                                                                                                    |                          |
| Professional Acco  | Name                                    |                                                                                                    |                          |
| Change Password    | t i i i i i i i i i i i i i i i i i i i | Help people discover your account by using the name you're                                                                                                 |                          |
| Apps and Website   | es                                      | You can only change your name twice within 14 days.                                                                                                    |                          |
| Email and SMS      | Username                                | all requirements                                                                                                    |                          |
| Push Notification  | s                                       | In most cases, you'll be able to change your username back to phonguyen68 for another 14 days. Learn More                                                  |                          |
| Manage Contacts    | S Website                               | https://bellaitalia.order.dish.co/menus                                                                                                    |                          |
| Privacy and Secu   | rity Bio                                | Parametric Barton                                                                                                    |                          |
| Login Activity     |                                         |                                                                                                    |                          |
| Emails from Insta  | gram                                    | Personal Information<br>Provide your personal information, even if the account is used<br>for a business, a pet or something else. This won't be a part of |                          |
| Switch to Personal | Account                                 | your public profile.                                                                                                    |                          |
|                    |                                         | Confirm Email                                                                                                    |                          |
|                    | Phone Number                            |                                                                                                    |                          |
|                    | Condor                                  | Candar                                                                                                    |                          |

## Desplácese hacia abajo y click on submit to save your settings.

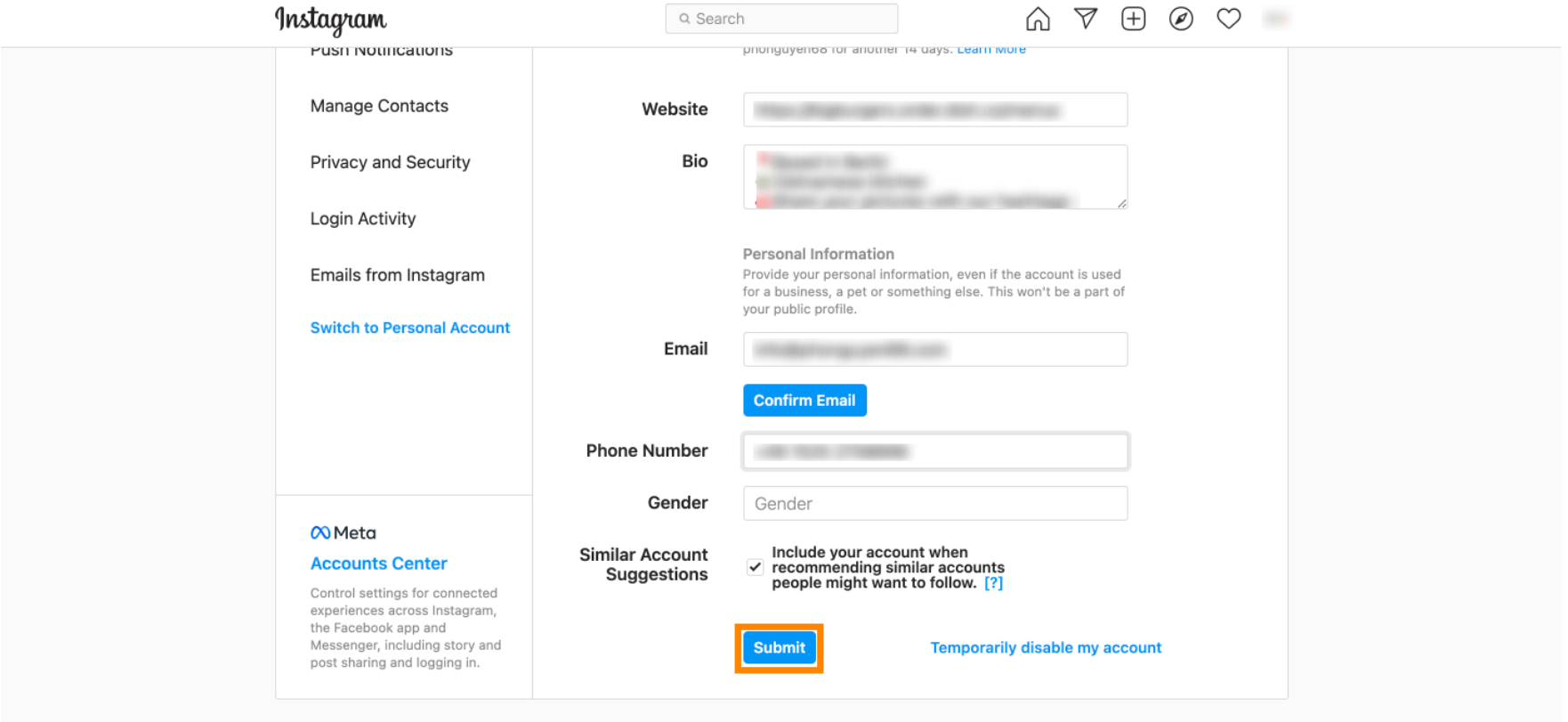

Meta About Blog Jobs Help API Privacy Impressum/Terms/NetzDG/UrhDaG Top Accounts Hashtags Locations Instagram Lite

English  $\vee$  © 2021 Instagram from Meta

• Regresa a tu perfil y haz clic en el enlace para comprobar si funciona.

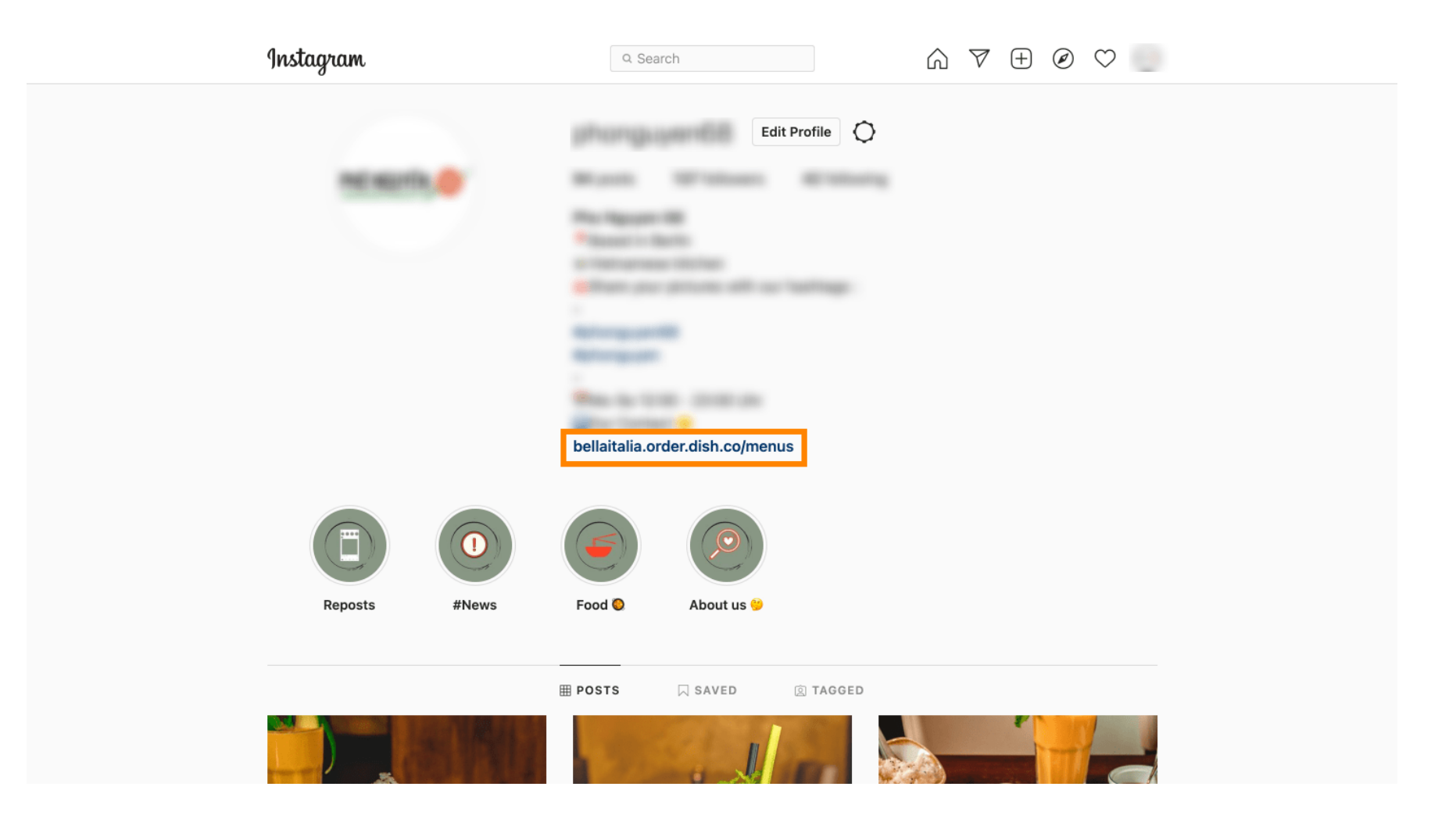

Э

Listo. Vinculaste correctamente tu sitio web de pedidos de DISH con tu cuenta de Instagram.

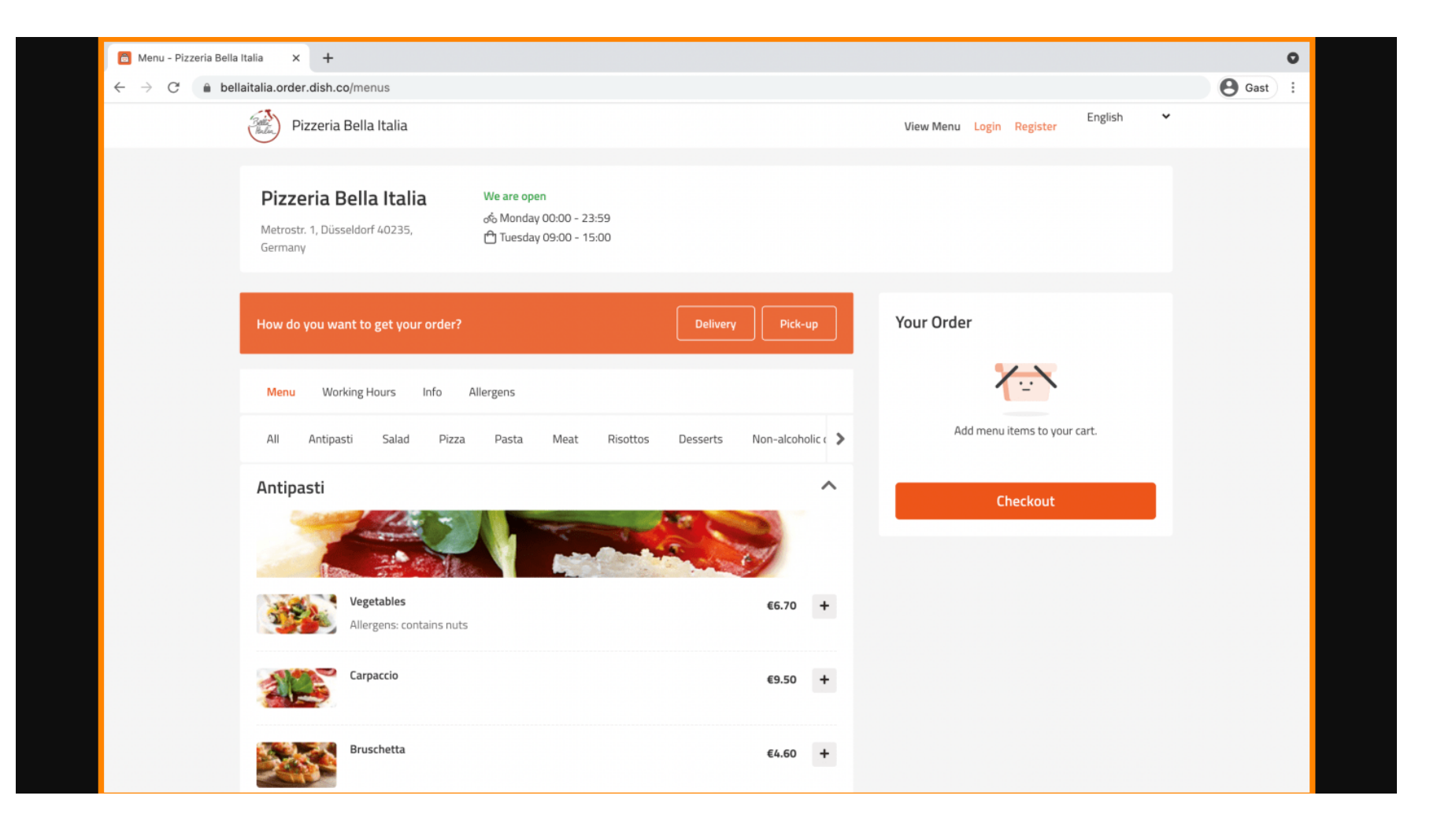

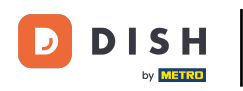

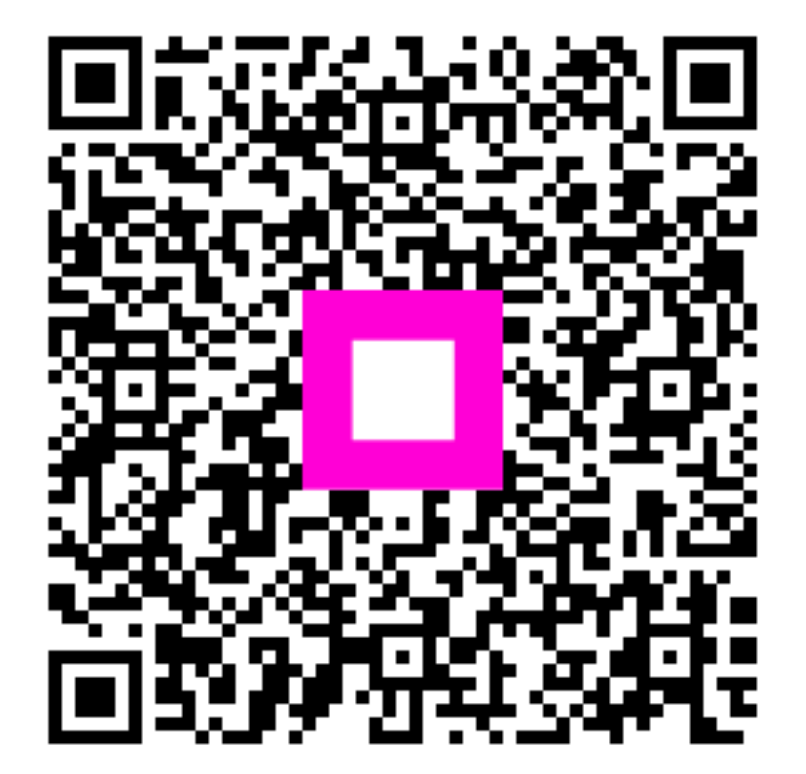

Escanee para ir al reproductor interactivo